Produktdokumentation

## **GIRA**

Stand der Dokumentation: 14.05.2018

## Gira X1 Skill für Amazon Alexa

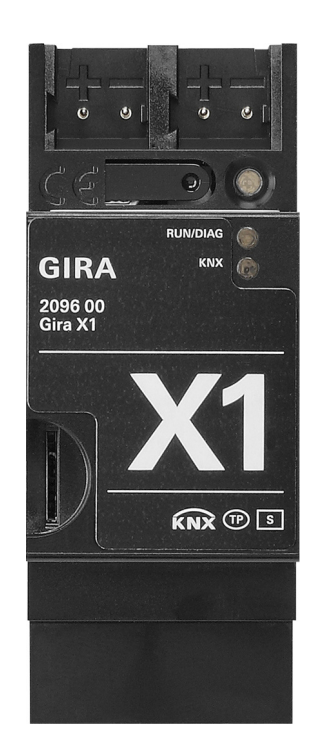

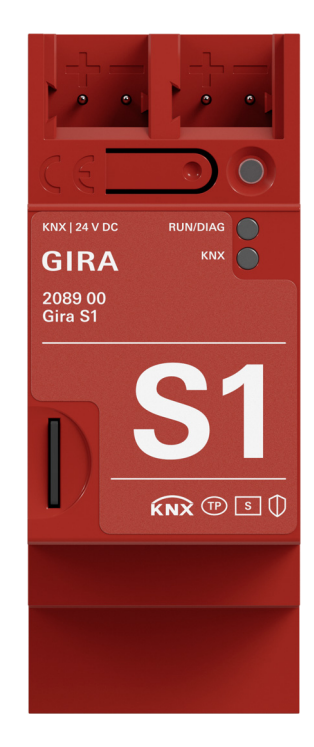

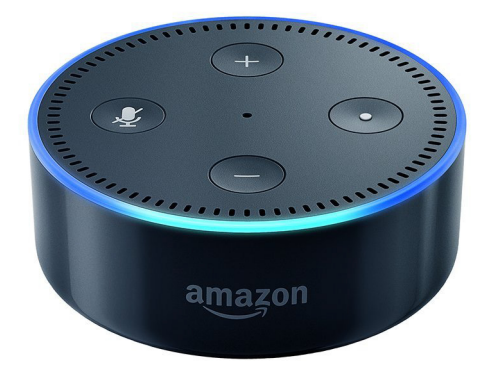

## Gira X1 Skill einrichten

Dieses Dokument beschreibt die Einrichtung des Gira X1 Skills für Amazon Alexa. Mit dem Gira X1 Skill können Gebäudefunktionen über den Gira X1 angesteuert werden.

#### Voraussetzungen

Für die erfolgreiche Einrichtung des Gira X1 Skills werden die folgenden Dinge vorausgesetzt.

- In der Anlage ist ein Gira X1 und ein Gira S1 installiert.
- Der Gira X1 ist vollständig projektiert und in Betrieb genommen.
- Der Gira S1 ist am Gira Geräteportal angemeldet und vollständig eingerichtet, der Gerätebesitz wurde an den Endkunden übertragen.
- Gira S1 und Gira X1 sind im gleichen Netzwerk installiert und haben Verbindung zum Internet.
- Ein Alexa Gerät (z. B. Amazon Echo) ist vorhanden und eingerichtet.
- Die folgenden Zugangsdaten bzw. Passwörter des Endkunden müssen vorhanden sein:
  - Amazonkonto (E-Mail-Adresse + Passwort)
  - Zugangsdaten zum Gira Geräteportal (E-Mail-Adresse + Passwort)
  - Gira X1 Benutzerdaten (Benutzername + Passwort, wird bei der Projektierung im GPA festgelegt)

#### Amazon Alexa Portal

Die Einrichtung des Gira X1 Skills erfolgt im Amazon Alexa Portal.

- 1. Öffnen Sie in Ihrem Browser das Amazon Alexa Portal (https://alexa.amazon.de).
- Melden Sie sich im Amazon Alexa Portal mit den Anmeldedaten Ihres Amazonkontos an oder legen Sie ein neues Konto an.

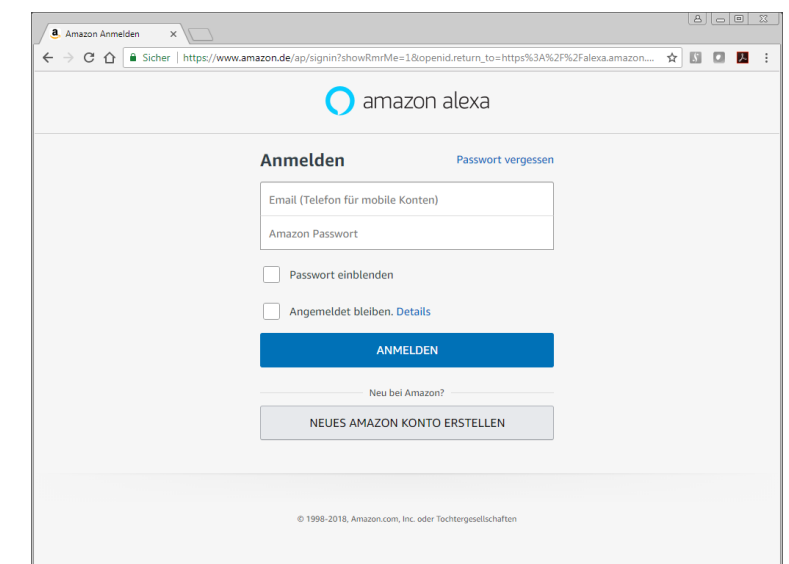

- 3. Klicken Sie in der linken Spalte auf den Eintrag "Skills".
- 4. Geben Sie "Gira X1"in das Suchfeld ein.

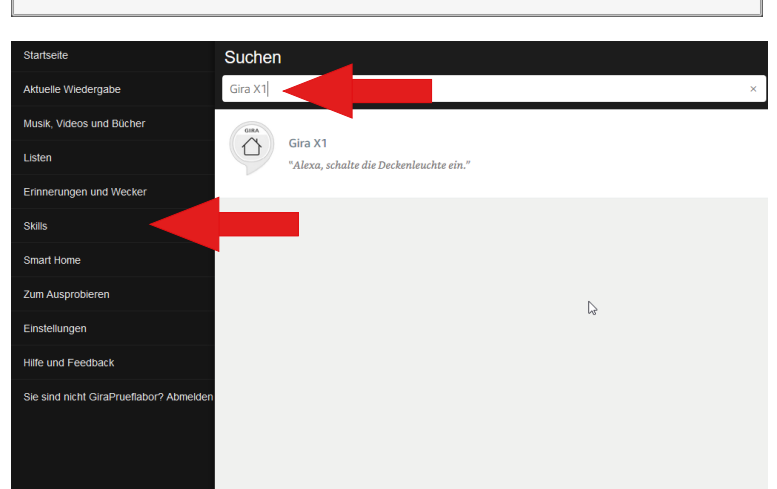

# GIRA

5. Wenn der Gira X1 Skill angezeigt wird, klicken Sie bitte auf "Aktivieren".

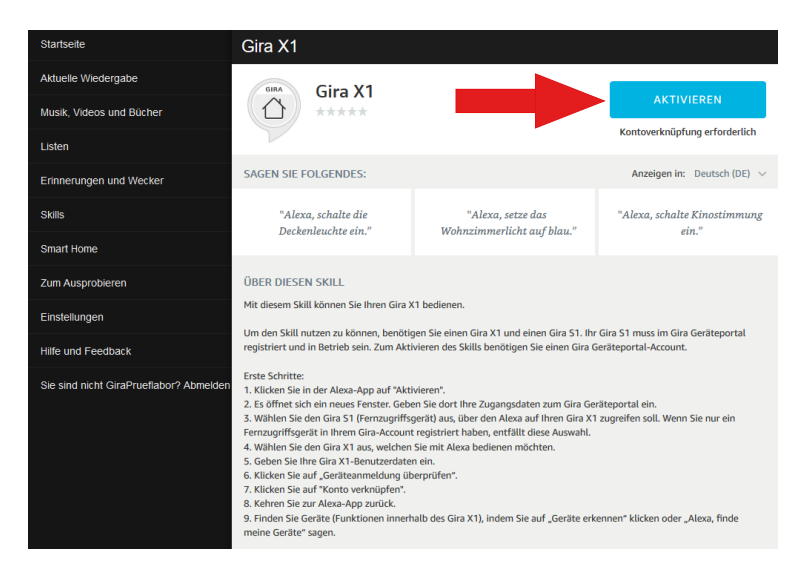

Mit dem Aktivieren des Skills werden Sie automatisch auf das Gira Geräteportal umgeleitet:

#### Gira Geräteportal

6. Geben Sie ihre Zugangsdaten ein, um sich am Gira Geräteportal anzumelden.

|                                                                                    | Anmelden | DE |
|------------------------------------------------------------------------------------|----------|----|
| GIBA Geräteportal                                                                  |          |    |
|                                                                                    |          |    |
| Home Registrierung Meine Geräte Meine Daten Hilfe                                  |          |    |
| Übersicht Meine Geräte → Alexa Kontoverknüpfung                                    |          |    |
| Maldan Cir airb bitte für Alaus an                                                 |          |    |
| weiden Sie sich bitte für Alexa an                                                 |          |    |
| Sie können für die Kontoverknüpfung die Zugangsdaten vom Gira Geräteportal nutzen. |          |    |
|                                                                                    |          |    |
|                                                                                    |          |    |
| Anmelden                                                                           |          |    |
|                                                                                    |          |    |
| Benutzername (E-Mail)                                                              |          |    |
| max mustermann@gira de                                                             |          |    |
|                                                                                    |          |    |
| Passwort                                                                           |          |    |
| ••••••                                                                             |          |    |
|                                                                                    |          |    |
|                                                                                    |          |    |
| Anme                                                                               | lden     |    |
|                                                                                    |          |    |
|                                                                                    |          |    |
|                                                                                    |          |    |
|                                                                                    |          |    |
|                                                                                    |          |    |
|                                                                                    |          |    |
|                                                                                    |          |    |
|                                                                                    |          |    |
|                                                                                    |          |    |
|                                                                                    |          |    |

7. Wenn Sie mehrere Fernzugriffsgeräte im Gira Geräteportal registriert haben, werden diese zur Auswahl gestellt.
Wählen Sie bitte den Gira S1 aus, über den der Skill auf den Gira X1 zugreifen soll.
Hinweis:
Wenn Sie nur ein Fernzugriffsgerät in Ihrem Gira Account registriert haben, entfällt diese Auswahl.

| bondeonionio (e mon)                                                                                                   |          |
|----------------------------------------------------------------------------------------------------|----------|
| rfa-tu10@ise.de                                                                                                    |          |
| Passwort                                                                                                    |          |
| ••••••                                                                                                    |          |
|                                                                                                    |          |
|                                                                                                    | Anmelden |
|                                                                                                    |          |
|                                                                                                    |          |
|                                                                                                    |          |
|                                                                                                    |          |
|                                                                                                    |          |
| Formaria                                                                                                    |          |
| Fernzugriff                                                                                                    |          |
| Fernzugriff                                                                                                    |          |
| Fernzugriff<br>Fernzugriff<br>Alexa Account Linking (IS-YYYYYP4, Online)                                               |          |
| Fernzugriff<br>Fernzugriff<br>Alexa Account Linking (IS-YYYYYP4, Online)<br>Alexa Account Linking (IS-YYYYYP4, Online) |          |

# GIRA

 Wählen Sie den Gira X1 aus, über den der Skill die Gebäudefunktionen ansteuern soll.

 Geben Sie die Zugangsdaten ein, die bei der Projektierung des Gira X1 im GPA angelegt wurden.

Dies können die gleichen Zugangsdaten sein, die Sie auch für die Gira X1 App verwenden. Wir empfehlen Ihnen jedoch, bei der Projektierung im GPA einen eigenen Benutzer für die Alexafunktion einzurichten.

10. Klicken sie auf "Geräteanmeldung überprüfen".

Wenn das eingegebene Passwort korrekt ist, wird der Bereich "Konto verknüpfen" angezeigt.

11. Klicken Sie auf "Konto verknüpfen", um die Verknüpfung zum Amazonkonto anzulegen.

| Alexa A                                                                                                    | ccount Linking (GI-S1YYY22A, Online)                                                                                                    |
|----------------------------------------------------------------------------------------------------|----------------------------------------------------------------------------------------------------|
| -siexa A                                                                                                    | www.winning.jou.dttttE&Py.Onning/                                                                                                    |
|                                                                                                    | Auswählen                                                                                                    |
|                                                                                                    |                                                                                                    |
|                                                                                                    |                                                                                                    |
|                                                                                                    |                                                                                                    |
| 0. 0                                                                                                    |                                                                                                    |
| Gira G                                                                                                    | eratezugriff                                                                                                    |
| Gira X1 G                                                                                                    | răt                                                                                                    |
| Gira X1                                                                                                    | (192.168.178.21 00:0a:b3:29:0b:30)                                                                                                    |
| Benutzern                                                                                                    | ame Gerät                                                                                                    |
|                                                                                                    |                                                                                                    |
| Passwort                                                                                                    | Gerät                                                                                                    |
| Bitte trager                                                                                                    | Sie hier die Zugangsdaten für die Verbindung zum Gira X1 ein. Diese wurden bei der Projektierung des Gira X1 in der                                                                                                    |
| Benutzerve                                                                                                    | waltung des Gira Projekt Assistenten angelegt.                                                                                                    |
|                                                                                                    |                                                                                                    |
|                                                                                                    | Geräteanmeldung überprüfen                                                                                                    |
|                                                                                                    |                                                                                                    |
|                                                                                                    |                                                                                                    |
|                                                                                                    |                                                                                                    |
|                                                                                                    |                                                                                                    |
| Fernz                                                                                                    | ıgriff                                                                                                    |
| -                                                                                                    |                                                                                                    |
| Fernzugrit                                                                                                    | rount Linking (GLS1YVV22A Online)                                                                                                    |
| 110/07/                                                                                                    | count Emerg (or or rives , origina)                                                                                                    |
|                                                                                                    | Auswählen                                                                                                    |
|                                                                                                    |                                                                                                    |
|                                                                                                    |                                                                                                    |
| Gira (                                                                                                    | serätezunriff                                                                                                    |
| Gira C<br>Gira X1 G                                                                                                    | ierätezugriff                                                                                                    |
| Gira C<br>Gira X1 G<br>Gira X1                                                                                                    | nerätezugriff<br>vat<br>1922 168 178 21 00 0x b3 29 0b 30)                                                                                                    |
| Gira X1 G<br>Gira X1 G<br>Gira X1<br>Benutzerr                                                                                                    | rerätezugriff<br>rät<br>192. 168. 178. 21. 00. 0a: b.3. 29. 0b. 30). •                                                                                                    |
| Gira C<br>Gira X1 G<br>Gira X1<br>Benutzerr                                                                                                    | riat<br>192.168.178.21.00.0x.b.5.29.0b.30)<br>ame Gerät                                                                                                    |
| Gira C<br>Gira X1 G<br>Gira X1<br>Benutzerr<br>Passwort                                                                                                    | rerätezugriff<br>råt<br>1192.168.178.21.00.0k.15.29.0b.30) -<br>ame Geråt<br>Seråt                                                                                                    |
| Gira X1 G<br>Gira X1 G<br>Gira X1<br>Benutzerr<br>Passwort                                                                                                    | rerätezugriff<br>råt<br>192. 188. 178. 21. 00. Ga 15. 29. 05. 30) -<br>ame Geråt<br>Geråt<br>Seråt                                                                                                    |
| Gira C<br>Gira X1 G<br>Gira X1 G<br>Gira X1<br>Benutzerr<br>Benutzerre<br>Benutzerre                                                                                                    | rerätezugriff<br>råt<br>192.168.178.21.00.0k.15.29.0b.30) -<br>ame Geråt<br>Seråt<br>Sie han die Zugengedaten für die Verbindung zum Gine X1 ein. Diese wurden bei der Projektienung des Gine X1 in der<br>weitung des Gine Projekt Aussistenten engelege.                                                                                                    |
| Gira X1 G<br>Gira X1 G<br>Gira X1<br>Benutzerr<br>Passwort<br>Bitte trager<br>Benutzerve                                                                                                    | ierätezugriff<br>Iråt<br>192. 168. 178. 21 00 Ok 55 28 0b 30)<br>ame Geråt<br>Seråt<br>Sie hier die Zugangedeten für die Verbindung zum Gins X1 ein. Diese wurden bei der Projektarung des Girs X1 in der<br>wehung des Girs Projekt Assistenten engelege.                                                                                                    |
| Gira X1 G<br>Gira X1 G<br>Gira X1<br>Benutzerr<br>Passwort<br>Bitte trager<br>Benutzerve                                                                                                    | eerätezugriff<br>viit<br>1192.168.178.21.00.0e.b5.29.0b.30)<br>ame Gerät<br>Serät<br>Sie hier die Zugangesteten für die Verbindung zum Gins X1 ein. Diese wurden bei der Projekterung des Gins X1 in der<br>wehung des Gins Projekt Assistenten angelegt.<br>(Gerätezenredicung überprüfen                                                                                                    |
| Gira X1 G<br>Gira X1 G<br>Gira X1<br>Benutzerr<br>Passwort<br>Bitte trager<br>Benutzerve                                                                                                    | eerätezugriff<br>rei<br>1192 168 178 21 00.0e b5 29 0b 30)<br>ame Gerät<br>Seråt<br>Sie hier de Zugangedaten für die Verbindung zum Gins X1 ein. Diese wurden bei der Projekterung des Gins X1 in der<br>wehrung des Gins Projekt Assistenten engelegt.<br>(Ceräteanmeldung überprüfen                                                                                                    |
| Gira X1 G<br>Gira X1 G<br>Gira X1 Benutzerr<br>Benutzerr<br>Bitte trager                                                                                                    | eerätezugriff<br>riit<br>1192 168 178 21 00.0a ib 3 29 0b 30)<br>ame Gerät<br>Serät<br>Sie har die Zugangedaten für die Verbindung zum Gins X1 ein. Diese wurden bei der Projektierung des Gins X1 in der<br>wehung des Gins Projekt Aussistenten angelegt.                                                                                                    |
| Gira C<br>Gira X1 G<br>Gira X1<br>Benutzerr<br>Basswort                                                                                                    | eerätezugriff<br>riit<br>1192 148 178 21 00 0a is 3 29 0b 30)<br>ame Gerät<br>Sierhit<br>Sierhit die Zugangedaten für die Verbindung zum Gine X1 ein. Diese wurden bei der Projektierung des Gire X1 in der<br>weitung des Gire Projekt Assistenten engelegt.<br>(Gerätesammeldung überprofiler                                                                                                    |
| Gira C<br>Gira X1 G<br>Gira X1<br>Benutzerr<br>Bitte trogers                                                                                                    | ierätezugriff<br>ritä<br>1192 108 178 21 00 0a 15 29 05 30)  ame Gerät<br>Sier här die Zugangedaten für die Verbindung zum Gins X1 ein. Diese wurden bei der Projektierung des Gins X1 in der<br>weihung des Gins Projekt Assistenten engelegt.<br>Ceräteannmeldung überpröfen                                                                                                    |
| Gira C<br>Gira X1 G<br>Gira X1 G<br>Gira X1 G<br>Benutzerre<br>Benutzerre<br>Benutzerre<br>Benutzerre                                                                                                    | ierätezugriff rit inst inst inst inst inst inst inst in                                                                                                    |
| Gira C<br>Gira X1 G<br>Gira X1 G<br>Gira X1 G<br>Benutzerre<br>Benutzerre<br>Benutzerre                                                                                                    | erätezugriff  vit  192.188.178.21.00.0k.b3.29.0b.30)  ame Gerät  Gerät  Ste har die Zugeringdaten für die Verbindung zum Gins X1 ein. Diese wurden bei der Projektionung des Gins X1 in der weitung das Gins Projekt Aussistenen angelegt.  Gerätezugrifff arat                                                                                                    |
| Gira X1 G<br>Gira X1 G<br>Gira X1 Benutzerr<br>Passwort<br>Bitte trager<br>Bitte trager<br>Gira 41<br>Gira X1 C                                                                                                    | erätezugriff råt 192.188.178.21 00 Ga b3 29 06: 30)  ame Gerät  Gerätezugriff Sie har die Zugengedaten für der Verbindung zum Gins X1 ein. Diese wurden bei der Projektierung des Gins X1 in der weitung des Gins Projekt Aussistemen angelegt.  Gerätezugriff arsit (192.188.178.21 00 Ga b3 29.06.30)                                                                                                    |
| Gira X1 G<br>Gira X1 G<br>Gira X1 Benutzerr<br>Passwort<br>Bitte trager<br>Bitte trager<br>Gira 40<br>Gira X1 C<br>Gira X1 C                                                                                                    | erätezugriff viät 192.188.178.21 00 0a b3 29 0b 30)  ame Gerät  Sterkte die Zugeringskaten für der Verbindung zum Gins X1 ein. Diese wurden bei der Projektiverung des Gins X1 in der weltung des Gins Projekt Aksistensen angelegt.  Gerätezugrifff arsit (192.188.178.21 00 0a b3 29 0b.30)  Tamme Gerät                                                                                                    |
| Gira X1 G<br>Gira X1 G<br>Gira X1 G<br>Benutzerr<br>Benutzerr<br>Benutzerre<br>Gira X1 G<br>Gira X1 G<br>Gira X1 G<br>Gira X1 G<br>Gira X1 G<br>Gira X1 G<br>Gira X1 G<br>G<br>Gira X1 G<br>G<br>G<br>G<br>G<br>G<br>G<br>G<br>G<br>G<br>G<br>G<br>G<br>G<br>G<br>G<br>G<br>G<br>G                                                                                                    | erätezugriff viät 192.188.178.21 00 0a b3 29 0b 30)  ame Gerät  Sterkte die Zugeringskaten für der Verbindung zum Gins X1 ein. Diese wurden bei der Projektionung des Gins X1 in der weitung des Gins Projekt Aksistemen angelegt.  Gerätezugrifff verät (192.188.178.21 00 0a b3 29 0b 30)  Tames Gerät                                                                                                    |
| Gira X1 G<br>Gira X1 G<br>Gira X1 Benutzer<br>Passwort<br>Binutzere<br>Binutzere<br>Gira X1 G<br>Gira X1 G<br>Gira X1 G<br>Gira X1 G<br>Gira X1 G<br>Gira X1 G<br>Gira X1 G<br>Gira X1 G<br>G<br>Gira X1 G<br>G<br>G<br>G<br>G<br>G<br>G<br>G<br>G<br>G<br>G<br>G<br>G<br>G<br>G<br>G<br>G<br>G<br>G                                                                                                    | lerätezugriff vikt 192.186.178.21.00.0e.b5.29.0e.30)  ame Gerät  Serät  Sierkar die Zugangsdaten für die Verbindung zum Gine X1 ein. Diese wurden bei der Projektierung des Gine X1 in der welting des Gine Projekt Akaistensen engelegt.  Gerätezugriff  erät  (192.188.178.21.00.0e.b5.29.0e.30)  Carate Gerät                                                                                                    |
| Gira C<br>Gira X1 G<br>Gira X1 G<br>Benutzerr<br>Benutzerr<br>Banutzerre<br>Banutzerre<br>Gira X1 G<br>Gira X1 G<br>Gira X1 G<br>Gira X1 G<br>Gira X1 G<br>Gira X1 G<br>Gira X1 G<br>Gira X1 G<br>Gira X1 G<br>G<br>Gira X1 G<br>G<br>Gira X1 G<br>G<br>G<br>G<br>G<br>G<br>G<br>G<br>G<br>G<br>G<br>G<br>G<br>G<br>G<br>G<br>G<br>G<br>G                                                                                                    | lerätezugriff vit IS2.186.178.21.00.0e.b5.29.0e.30)  ame Gerät  Serät  Serät  Cerätezugriff  ariat  (102.188.178.21.00.0e.b5.29.0e.30)  Cerätezugriff  ariat  Citate Context Context C |
| Gira C<br>Gira X1 G<br>Gira X1<br>Benutzer<br>Passwort<br>Binutzere<br>Binutzere<br>Gira X1 G<br>Gira X1 G<br>Gira X1 G<br>Gira X1 G<br>Gira X1 G<br>Gira X1 G<br>Gira X1 G<br>Gira X1 G<br>Gira X1 G<br>Gira X1 G<br>Gira X1 G<br>Gira X1 G<br>Gira X1 G<br>Gira X1 G<br>Gira X1 G<br>Gira X1 G<br>G<br>Gira X1 G<br>G<br>Gira X1 G<br>G<br>Gira X1 G<br>G<br>G<br>G<br>G<br>G<br>G<br>G<br>G<br>G<br>G<br>G<br>G<br>G<br>G<br>G<br>G<br>G<br>G                                                                               | erätezugriff  sit  192.168.178.21.00.0e.b5.29.0e.30)  ame Gerät  Gerät  Gerätezugriff  sett  (192.168.178.21.00.0e.b5.29.0e.30)  Ceräteanmetelung überpröfen  sett  Gerätezugriff  sett  Cirate Gerätezugriff  sett  Cirate Gerätezugriff  Sett  Cirate Gerätezugriff  Sett  Cirate Geräte |
| Gira XI G<br>Gira XI G<br>Gira XI S<br>Passwort<br>Benutzer<br>Benutzer<br>Gira XI G<br>Gira XI G<br>Gira XI G<br>Gira XI G<br>Gira XI G<br>Gira XI G<br>Gira XI G<br>Gira XI G<br>Gira XI G<br>Gira XI G<br>Gira XI G<br>Gira XI G<br>Gira XI G<br>Gira XI G<br>Gira XI G<br>Gira XI G<br>Gira XI G<br>Gira XI G<br>G<br>Gira XI G<br>G<br>Gira XI G<br>G<br>Gira XI G<br>G<br>G<br>G<br>G<br>G<br>G<br>G<br>G<br>G<br>G<br>G<br>G<br>G<br>G<br>G<br>G<br>G<br>G                                                              | erätezugriff sist 192.168.178.21 00.0s.b5.29.0s.30)  are Gerät  Gerätezugriff sist (Gerätezugriff sist (Ge |
| Gira XI G<br>Gira XI G<br>Benutzer<br>Banutzer<br>Banutzer<br>Gira XI G<br>Gira XI G<br>Gira XI G<br>Gira XI G<br>Gira XI G<br>Gira XI G<br>Gira XI G<br>Gira XI G<br>Gira XI G<br>Gira XI G<br>Gira XI G<br>Gira XI G<br>Gira XI G<br>Gira XI G<br>Gira XI G<br>Gira XI G<br>Gira XI G<br>Gira XI G<br>Gira XI G<br>Gira XI G<br>Gira XI G<br>Gira XI G<br>G<br>Gira XI G<br>G<br>Gira XI G<br>G<br>Gira XI G<br>G<br>G<br>G<br>G<br>G<br>G<br>G<br>G<br>G<br>G<br>G<br>G<br>G<br>G<br>G<br>G<br>G<br>G                       | erätezugriff sist 192.168.178.21 00.0s.b5.29.0s.30)  are Gerät  Gerätezugriff sist (192.168.178.21 00.0s.b5.29.0s.30)  Cersiteanmetelung überpröfen  Sis har de Zugangesten för die Verbindung zum Gres X1 ein. Diese wurden bei der Projektierung des Gre X1 in der  sette de Zugangesten för die Verbindung zum Gres X1 ein. Diese wurden bei der Projektierung des Gres X1 in der  cersiteanmetelung überpröfen  for hor die Zugangesten för die Verbindung zum Gres X1 ein. Diese wurden bei der Projektierung des Gres X1 in der  trans Gerät  Gerät                                                                                                    |
| Gira XI G<br>Gira XI G<br>Gira XI<br>Passwort<br>Bitte trager<br>Binutzerve<br>Gira XI G<br>Gira XI G<br>Gira XI G<br>Gira XI G<br>Gira XI G<br>Gira XI G<br>Gira XI G<br>Gira XI G<br>Gira XI G<br>Gira XI G<br>Gira XI G<br>Gira XI G<br>Gira XI G<br>Gira XI G<br>Gira XI G<br>Gira XI G<br>Gira XI G<br>Gira XI G<br>Gira XI G<br>Gira XI G<br>Gira XI G<br>G<br>Gira XI G<br>G<br>Gira XI G<br>G<br>Gira XI G<br>G<br>Gira XI G<br>G<br>G<br>G<br>G<br>G<br>G<br>G<br>G<br>G<br>G<br>G<br>G<br>G<br>G<br>G<br>G<br>G<br>G | erätezugriff sit 102.160.702.100.0k.05.29.0k.30)  are Gedit Gerätezugriff sit (Gerätezugriff sit) Gerätezugriff sit (122.168.172.21.00.0k.05.29.0k.30)  Cersteannedelung überprife sit (122.168.172.21.00.0k.05.29.0k.30)  Cersteannedelung überprife sit (122.168.172.110.0k.0k.39.0k.30)  Cersteannedelung überprife sit (122.168.172.110.0k.0k.39.0k.30)  Cersteannedelung überprife sit (122.168.172.110.0k.39.0k.30)  Cersteannedelung Sit (122.168.172.110.0k.39.0k.30)  Cersteannedelung Sit (122.168.172.110.0k.39.0k.30)  Cersteannedelung Sit (122.168.172.110.0k.39.0k.30)  Cersteannedelung Sit (122.168.172.110.0k.39.0k.30)  Cersteannedelung Sit (122.168.172.110.0k.39.0k.30)  Cersteannedelung Sit (122.168.172.110.0k.39.0k.30)  Cersteannedelung Sit (122.168.172.110.0k.39.0k.30)  Cersteannedelung Sit (122.168.172.110.0k.39.0k.30)  Cersteannedelung Sit (122.168.172.110.0k.39.0k.30)  Cersteannedelung Sit (122.168.172.110.0k.39.0k.30)  Cersteannedelung Sit (122.168.172.110.0k.39.0k.30)  Cersteannedelung Sit (122.168.172.110.0k.39.0k.30)  Cerste |
| Gira X1 G<br>Gira X1 G<br>Gira X1 Benutzer<br>Passwort<br>Bits trager<br>Binutzere<br>Gira X1 G<br>Gira X1 G<br>Gira X1 G<br>Gira X1 G<br>Gira X1 G<br>Gira X1 G<br>Gira X1 G<br>Gira X1 G<br>Gira X1 G<br>Gira X1 G<br>Gira X1 G<br>Gira X1 G<br>Gira X1 G<br>Gira X1 G<br>Gira X1 G<br>Gira X1 G<br>G<br>Gira X1 G<br>G<br>Gira X1 G<br>G<br>Gira X1 G<br>G<br>G<br>G<br>G<br>G<br>G<br>G<br>G<br>G<br>G<br>G<br>G<br>G<br>G<br>G<br>G<br>G<br>G                                                                             | erätezugriff  vit  102.160.170.21.00.0k.05.29.0k.30)  are Gedit  Gerätezugriff  vit  Cerätezurgriff  vit  (102.160.170.21.00.0k.05.29.0k.30)  Cerätezurgriff  vit  Cerätezurgriff  vit  Vit  Cerätezurgriff  vit  Cerätezurgriff  vit  Cerätezurgriff  vit  Cerätezurgriff  vit  Cerätezurgriff  vit  Vit  Cerätezurgriff  vit  Vit  Vit  Vit  Vit  Vit  Vit  Vit                                                                                                    |

Mit dem Klick auf "Konto verknüpfen" wechseln Sie automatisch zurück ins Amazon Alexa Portal.

# GIRA

## Amazon Alexa Portal

- 12. Der Gira X1 Skill wird nach erfolgreicher Verknüpfung in der Liste Ihrer Skills angezeigt.
- 13. Wählen Sie dort erneut den Gira X1 Skill aus und klicken Sie auf "Geräte erkennen".
- 14. Nach einer kurzen Zeit werden alle Funktionen, die im Gira X1 Projekt angelegt wurden und von Amazon unterstützt werden (z.Zt. Licht- und Beschattungsfunktionen sowie Szenen), als "Geräte" angezeigt.
- 15. Unter dem Punkt "Smart Home" können Sie sich jetzt die gefundenen Geräte (Funktionen und Szenen) ansehen.

#### o I Hinweis

Geräte, die in dieser Ansicht des Amazon Alexa Portals verworfen werden, erscheinen nach 24 Stunden wieder in dieser Liste.

Um Geräte dauerhaft zu entfernen oder umzubenennen, nutzen Sie bitte die Alexa App.

## Amazon Alexa App

 In der Alexa App können Geräte, die nicht benötigt werden, dauerhaft deaktiviert werden.

Zudem können in der Alexa App die Geräte neu für Alexa benannt werden.

#### o [] Hinweise

Beachten Sie bitte, dass bei einer Umbenennung der Namen in der Alexa App die im GPA vergebenen Namen für Alexa nicht mehr gelten, in der Gira X1 App jedoch weiterhin verwendet werden.

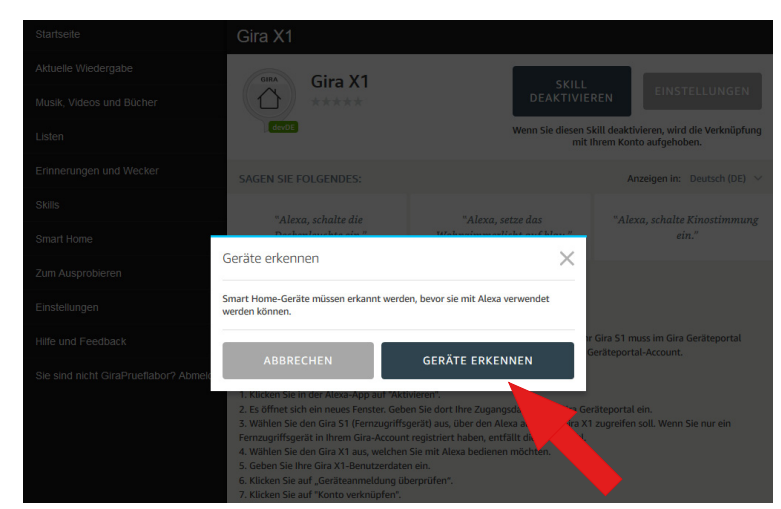

| Startseite                   | Geräte                                            |                      |  |  |
|------------------------------|---------------------------------------------------|----------------------|--|--|
| Aktuelle Wiedergabe          |                                                   | Sortieren nach Neu 🗸 |  |  |
| Musik, Videos und Bücher     | Kellerküche Licht (Offline)                       |                      |  |  |
| Listen                       | Gira X1: Licht                                    | Verwerfen            |  |  |
| Erinnerungen und Wecker      | Thorben Rollladen (Offline)<br>Gira X1: Rollladen | Verwerfen            |  |  |
| Skills                       | Jasmina Rollladen (Offline)<br>Gira X1: Rollladen | Verwerfen            |  |  |
| Smart Home                   | Katharina Rollladen (Offline)                     | Verwerfen            |  |  |
| Zum Ausprobieren             | Gira X1: Rolliaden                                |                      |  |  |
| Einstellungen                | Kellerbad Licht (Offline)<br>Gira X1: Licht       | Verwerfen            |  |  |
| Hilfe und Feedback           | Vorrat Rollladen (Offline)<br>Gira X1: Rollladen  | Verwerfen            |  |  |
| Sie sind nicht Jan? Abmelden | Werkstatt Licht (Offline)<br>Gira X1: Licht       | Verwerfen            |  |  |
|                              | Küche Rollladen (Offline)<br>Gira X1: Rollladen   | Verwerfen            |  |  |
|                              | Fahrradkeller Licht (Offline)<br>Gira X1: Licht   | Verwerfen            |  |  |
|                              | Esszimmer Rollladen Süd (Offline)                 | Venierfen            |  |  |

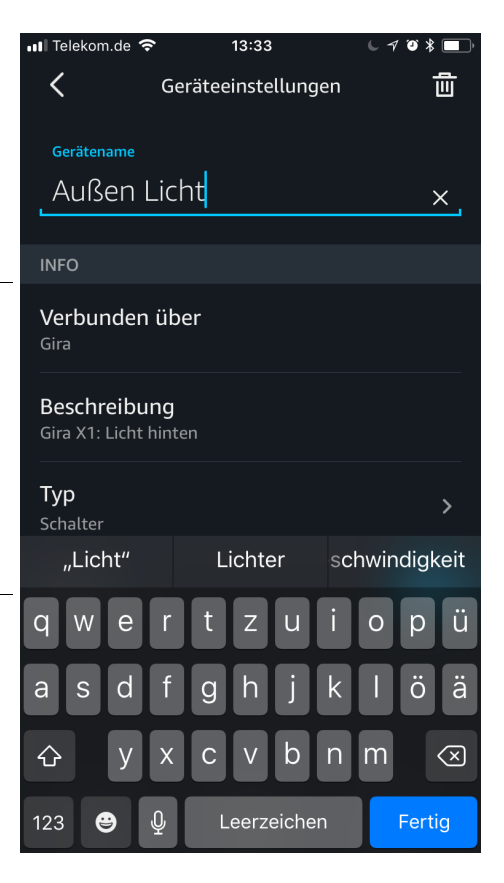

#### Hinweis:

#### Ô Geräte aktualisieren nach Änderung im GPA

Nach einer Änderung des Gira X1 Projekts im GPA und erneuter Inbetriebnahme werden die Änderungen unter Umständen nicht korrekt in der Alexa App angezeigt (insbesondere beim Löschen von Funktionen).

In diesem Fall sollten Sie die bisher gefundenen "Geräte" (Funktionen) im Amazon Alexa Portal "alexa.amazon.de -> Smart Home -> Geräte" verwerfen.

Anschließend müssen Sie die Geräte des Gira X1 Skills erneut suchen (siehe Schritt 12).

## Beispiele für die Benutzung des Gira X1 Skills

Nach der erfolgreichen Einrichtung des Gira X1 Skills können Sie Ihre Gebäudefunktionen per Sprache steuern. Die nachfolgenden Beispiele dienen als Anregung.

## Licht schalten (Schalten ein/aus)

"Alexa, schalte den/die/das [Name der Leuchte] ein/aus!"

#### Licht dimmen (Dimmen absolut/relativ)

"Alexa, setze den/die/das [Name der Leuchte] auf 70%!"

"Alexa, dimme den/die/das [Name der Leuchte] um 70%!"

## Lichtfarbe einstellen (RGB)

"Alexa, setze den/die/das [Name der Leuchte] auf blau!"

## Licht Weißanteil einstellen (Tunable White)

"Alexa, setze den/die/das [Name der Leuchte] auf warmweiß/kalt!" "Alexa, mache den/die/das [Name der Leuchte] wärmer/kühler!"

#### **Rolllade/Jalousie fahren**

"Alexa, setze/fahre die [Name der Jalousie] auf 50%!" Fährt Jalousie relativ hoch und runter. Genutzter Datenpunkt: Position "Alexa, schalte die [Name der Jalousie] ein/aus!" Fährt Jalousie runter (ein)/hoch (aus). Genutzter Datenpunkt: Auffahren/Abfahren (Langzeitbetrieb) "Alexa, fahre die [Name der Jalousie] nach unten/oben!" Fährt die Jalousie in geschätzt 25%-Schritten hoch oder runter. Die Schrittweite ist nicht änderbar, da sie von Amazon so vorgegeben ist. Genutzter Datenpunkt: Position

#### Jalousielamellen ansteuern

"Alexa, setze die [Name der Jalousie]-Lamellen auf 30%!" Genutzter Datenpunkt: Lamellenposition. Das Gerät "Lamellen" wird nur erkannt, wenn der Datenpunkt "Lamellenposition" im GPA gesetzt wurde.

Hat man im GPA in mehreren Räumen Geräte mit den gleichen Namen angelegt (z. B. heißt die Jalousie in jedem Raum "Jalousie"), so muss man beim Sprechen des Befehls den Raumnamen voranoder hinterhersagen. Beispielsweise so:

"Alexa, setze/fahre die Wohnzimmer-Jalousie auf 50%!" oder

"Alexa, setze/fahre die Jalousie-Lamellen im Schlafzimmer auf 30%!".

Amazon, Echo, Alexa und alle entsprechenden Logos sind eingetragene Warenzeichen von Amazon.com, Inc. oder der Tochtergesellschaften.